# SERVER

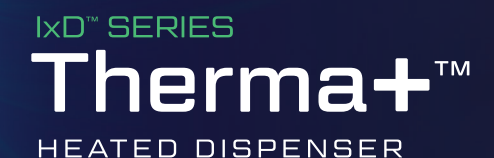

Model: TSX

0

Therma+

SERVER

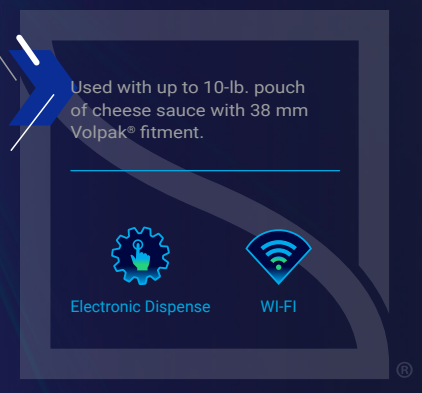

Thank you for purchasing the IxD<sup>®</sup> Series THERMA+<sup>®</sup> Heated Dispenser. This portion-controlled unit is sealed and sanitary, achieves excellent evacuation and has only a few parts for easy clean-up.

SIMPLIFYING CHEESE SAUCE MANAGEMENT

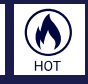

### Safety

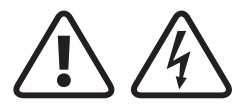

#### WARNING -

ELECTRICAL SHOCK COULD OCCUR This unit must be earthed or grounded. This requires all three prongs (terminals) on cord plug to be plugged into power source.

Patent Pending

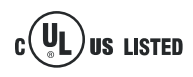

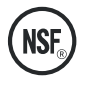

According to food and safety regulations, most foods must be stored and/or served at certain temperatures or they could become hazardous. Check with local food and safety regulators for specific guidelines.

Be aware of the product you are serving and the temperature the product is required to maintain. Server Products, Inc. cannot be responsible for the serving of potentially hazardous product.

#### **IMPORTANT**

Clean, rinse, sanitize, and dry parts daily or regularly to comply with local sanitization requirements.

### Parts – Server Therma+<sup>™</sup> TSX

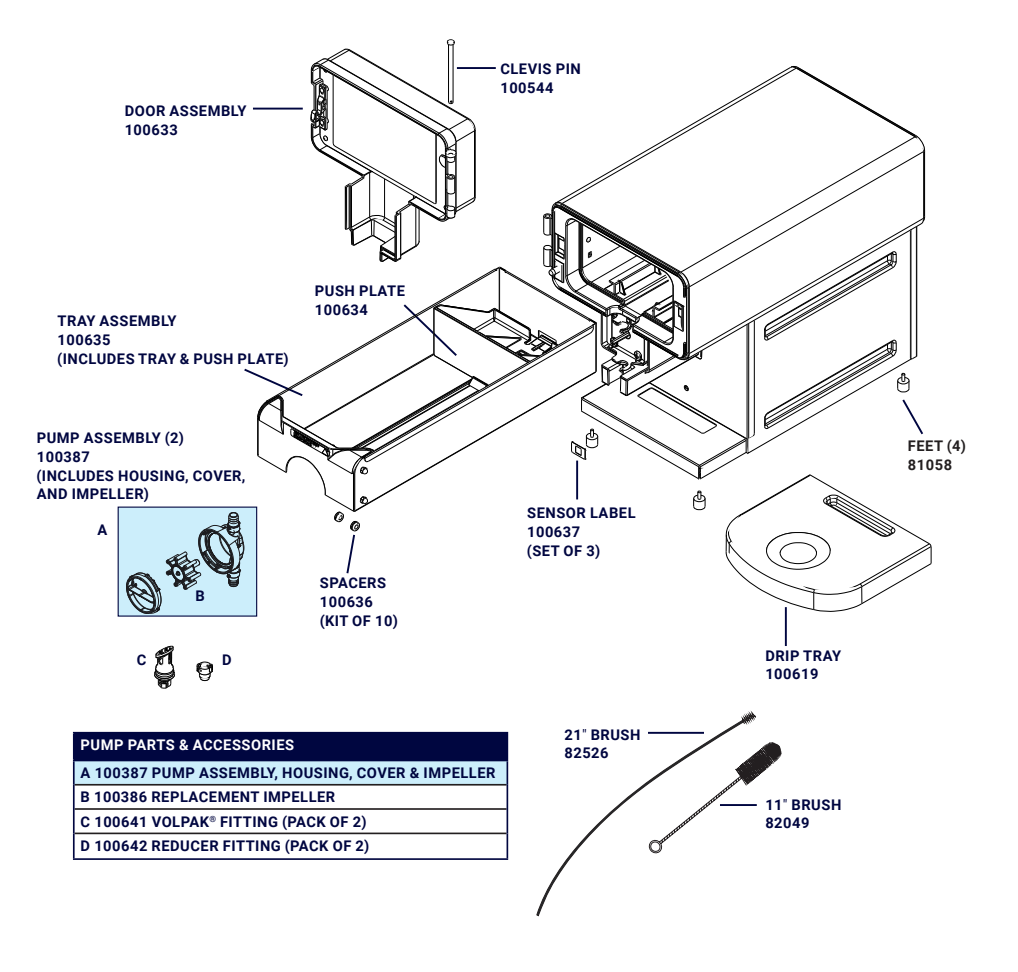

### Set-up

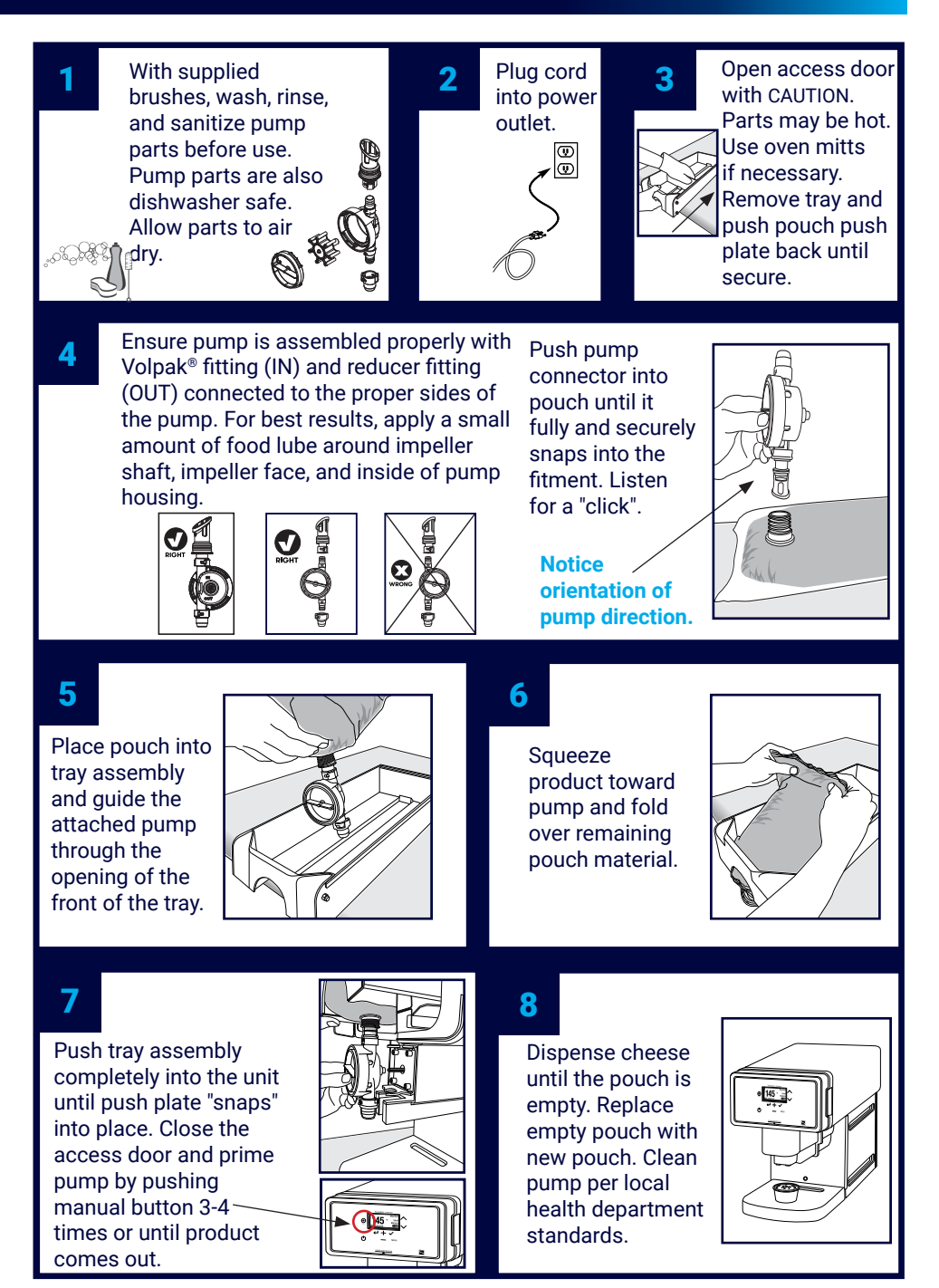

#### How to operate

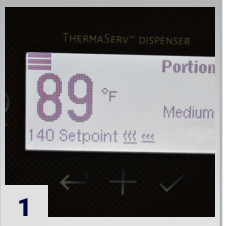

Plug in unit. Screen will show current temperature (top) and set-point (bottom) as the unit heats.

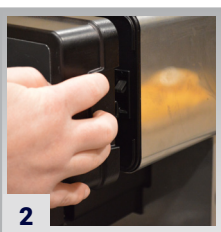

Open the access door and pull out tray assembly. Caution: If the unit has been running, the tray assembly will be hot to the touch and oven mitts should be worn.

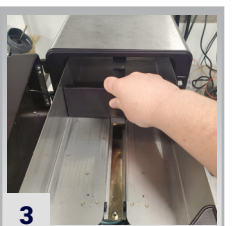

Push the push plate back to the engaged position. You will hear a "snap" when support is engaged.

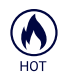

Caution: Tray assembly will be hot; use oven mitts.

Caution: Ensure push plate is fully engaged (look and listen for "snap") before letting go of it to avoid it from snapping back.

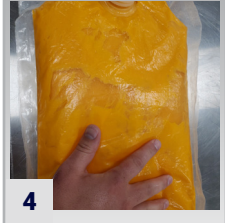

**Do not** lift pouch by fitment. Remove cap from cheese and carefully press pouch to remove air bubbles.

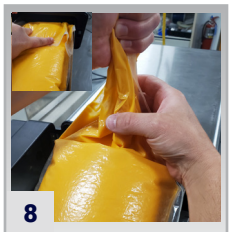

Squeeze cheese toward the front of the pouch where the pump is located and fold the tail over the pouch.

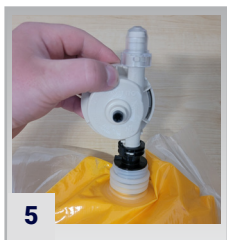

While holding the base of the opening with one hand, place anti choke-off end of pump assembly into pouch fitment with the other. Listen for a "click".

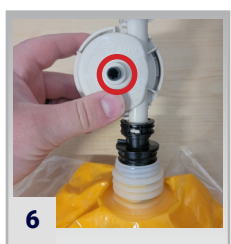

Face motor shaft opening side of the pump toward the long end of the pouch. Tip: For best results, use a clean and dry pump.

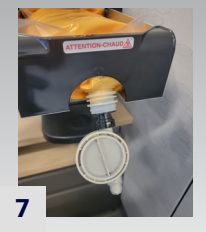

Place pouch into tray assembly. Pump assembly should be facing down.

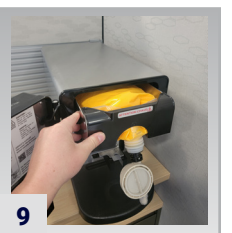

Push loaded tray assembly into the unit until the push plate "snaps" into place.

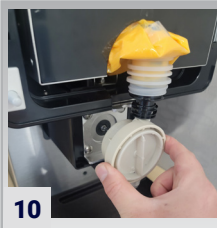

Place pump over the shaft and gently turn so shaft and pump fittings align, then snap into clips.

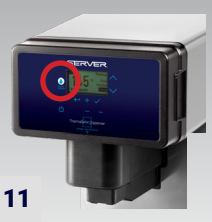

Close the access door and prime pump by pushing manual button 3-4 times or until product comes out.

### Scraping pouch

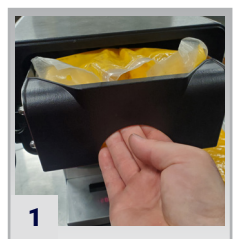

When portions become inconsistent, pull the tray assembly out of the unit.

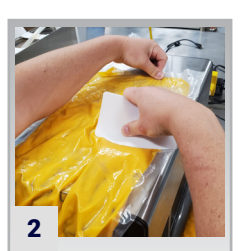

Unfold pouch and spread across top of unit.

To achieve the highest evacuation, scrape all cheese toward pump.

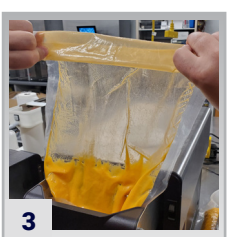

Fold excess pouch down until you reach remaining product.

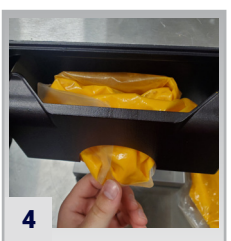

Fold in corners and tuck into tray assembly. Close the access door.

### Replacing pouch

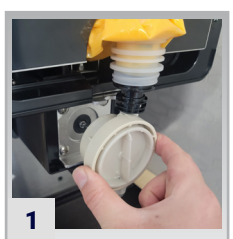

When pouch is empty, open access door and unsnap the pump from the motor shaft.

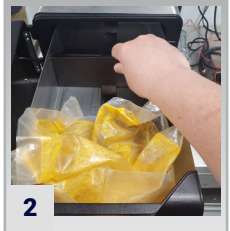

Slide tray assembly out until it stops and push the push plate back until it "snaps" into position. See Caution.

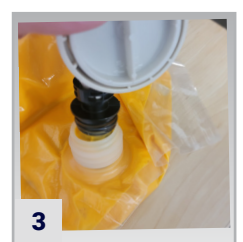

Unsnap the pump from the pouch fitment.

Return to **Page 5** of these instructions for how to install a pouch.

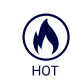

Caution: The tray assembly will be hot to the touch and oven mitts should be worn.

#### **IMPORTANT**

For best results, clean, rinse, sanitize, and dry pump parts after changing out pouch. Refer to page 8 for cleaning instructions.

### Contents Low Prompt & Workflow

As product is depleted from the pouch, the pouch fill level icon in the upper left hand corner of the user interface screen will show (3) bars going down to (2) and then to (1) bar. When a pouch reaches 10%, the user interface will display the contents low prompt. The screen will rotate between "Open door & Check bag" and "CONTENTS LOW".

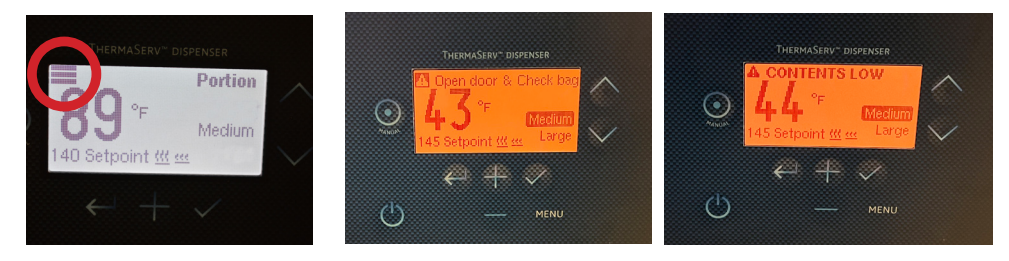

When this prompt occurs and portions become inconsistent, open the door and check the pouch and you can either decide to continue with the existing pouch or go right into the process of changing out the pouch. If you decide to continue with the existing pouch, close the door and a prompt will come up asking you to select either "Start New Bag" or "Resume Current Bag". Select "Resume Current Bag" and then confirm you are resuming with the current bag.

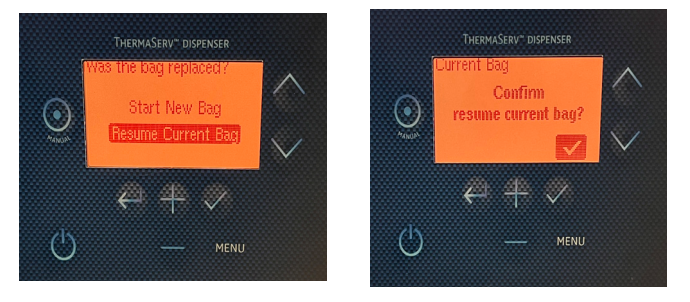

If you decide to replace the pouch, replace the pouch with a full pouch and then shut the door and a prompt will come up asking you to select either "Start New Bag" or "Resume Current Bag". Select "Start New Bag". You'll then select the size of the pouch you are using which is either 10 lbs. or 5 lbs. Then you'll confirm the reset to a new bag.

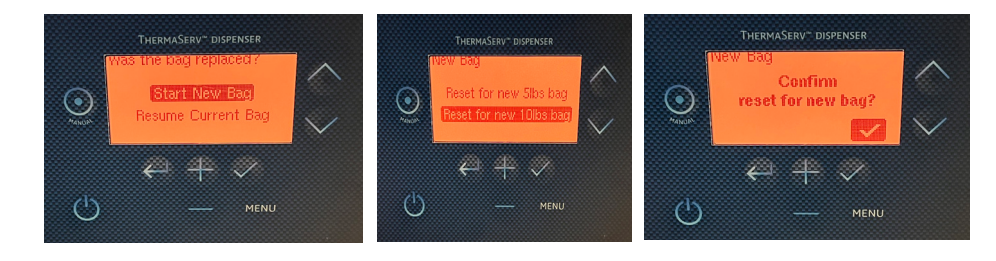

## **Changing Portion Sizes**

The touch-free and manual dispense portions can be modified in the menu screen. To change portions, follow these steps.

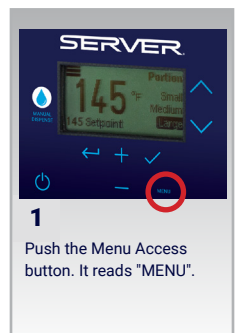

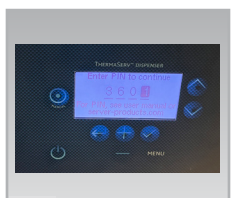

2

Push in the code "3601" by pressing the + and - buttons to locate the number then push the check mark button to select.

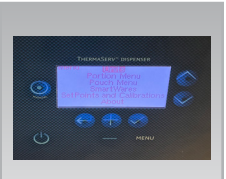

**3** Navigate to "Portion Menu" and then select it.

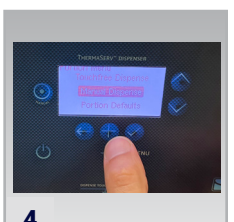

Select either "Touch-free Dispense" or "Manual Dispense".

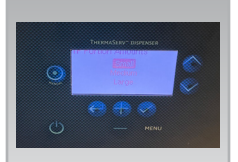

#### 5

Select the portion size you'd like to change.

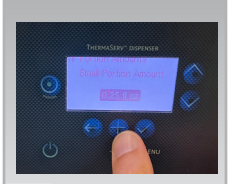

**6** Move the portion size up and down with the + and button then push the check mark button to select.

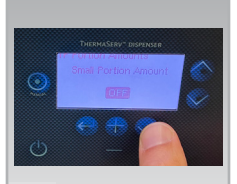

7

In order to remove the portion option from the home screen both Touchfree and Manual portions must be set to "Off".

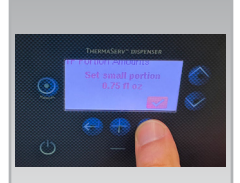

#### 8

Confirm the set portion amount by pushing the check mark button.

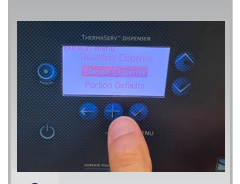

**9** You'll now go back to the screen where you chose between "Touchless" and "Manual" dispense. If done, simply hit the "MENU" button to go back to main screen.

### User interface key

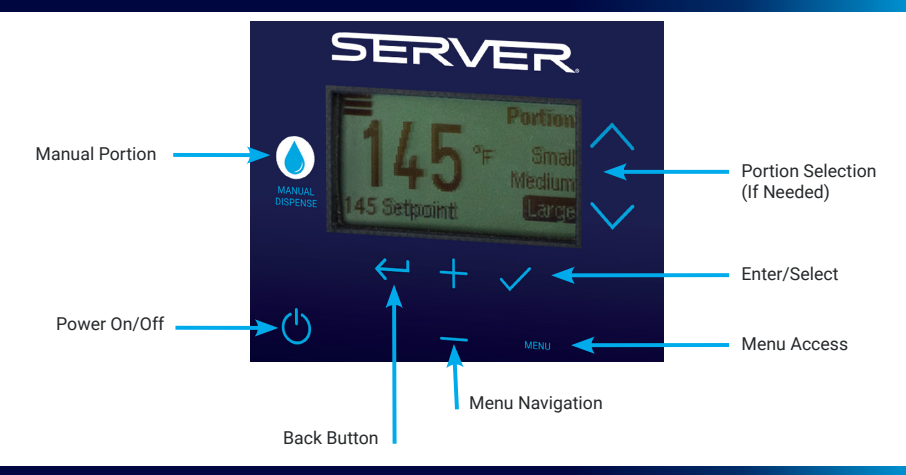

### User interface flowchart

Need help navigating the screens on the ServerTherma+? Click on the image below for a comprehensive user interface screen flowchart.

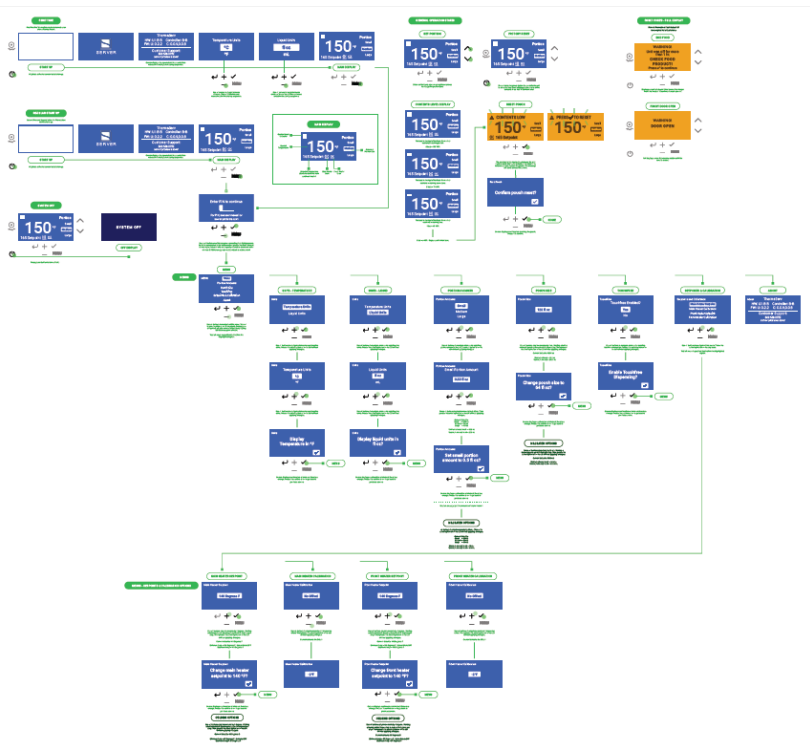

## Cleaning and pump assembly guide

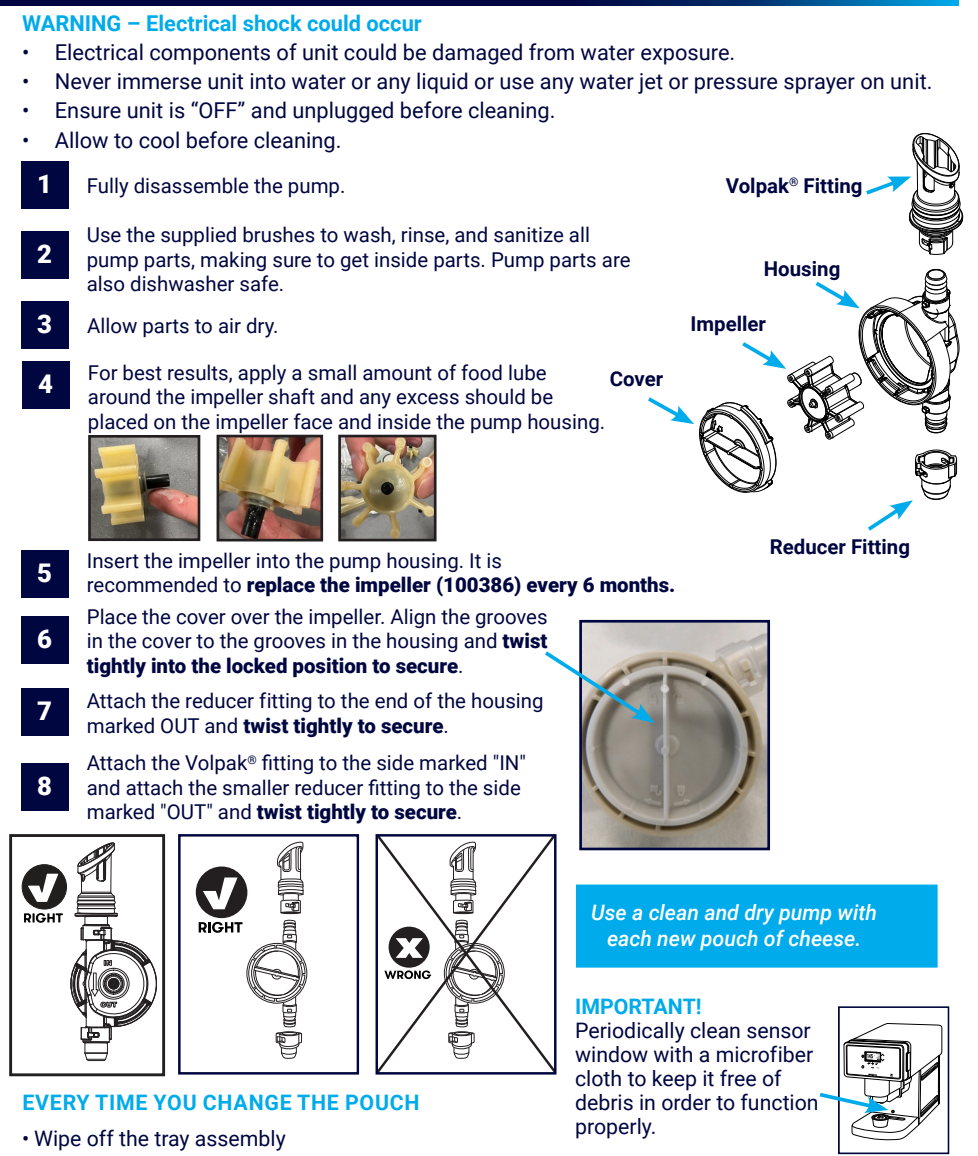

- Wipe off the outside of the unit
- Use a clean and dry pump

#### WEEKLY CLEANING

- Face plate behind the door near the motor shaft
- Detail outside of the unit
- Clean underneath the unit
- Detail tray assembly

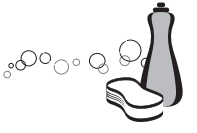

- Before first use and after use daily. Ensure unit is "OFF" and unplugged.
- Hand wash exterior only with dish washing soap and hot water. Do NOT immerse unit in water.
- Do NOT use abrasive brushes or pads or cleaning products containing acids, alkalines, chlorine, or salt.

### Updating firmware

Firmware updates can be done Over The Air (OTA) using a WiFi connection from a PC, Smartphone, or tablet. When WiFi is turned on in the SmartWares menu option, the unit will become a WiFi Access Point. The SSID will show as "ThermaServ".

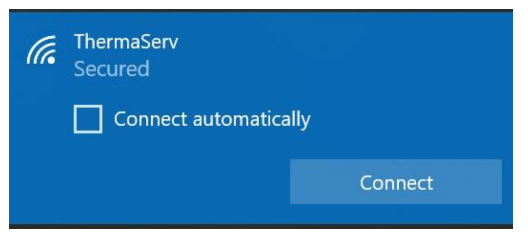

Connect your PC to this access Point using the Passphrase "ServerProducts".

#### Open a web browser and go to 192.168.1.80

| 192.168.1.80                             | ×                | +           |            | $\sim$  | -      |   |
|------------------------------------------|------------------|-------------|------------|---------|--------|---|
| $\leftrightarrow$ $\rightarrow$ C $\sim$ | A Not secure   1 | 92.168.1.80 |            | Ŕ       | ☆ 🔲    | ( |
| M Inbox 📫 cha                            | at 🔞 BambooHR    | 🔟 Calendar  | 🛆 My Drive | BigTime | 9      |   |
| Serve                                    | r Products Tl    | hermaServ   | Firmware ( | Update  | Server |   |
| Choose File No<br>Start Upgrade          | o file chosen    |             |            |         |        |   |
|                                          |                  |             |            |         |        | _ |
|                                          |                  |             |            |         |        |   |

Choose the file that is on your PC, Smartphone, or tablet and push the "Start Upgrade" button. The file will start to upload. The user interface of the unit will note that the Firmware is being updated and to not remove power and that it can take a few minutes.

After the new firmware is loaded, the ServerTherma+ unit is restarted. This will drop the WiFi connection. The connection needs to be reestablished and the web page needs to be reloaded before attempting another update.

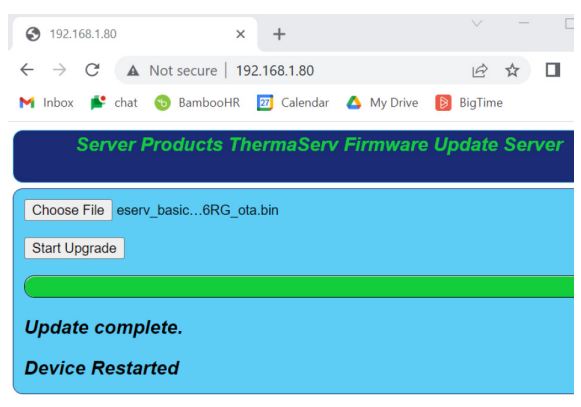

### Data logging

ServerTherma+" has a data collection feature that records status and setting information once every 30 seconds. Each record is reported as a single line in a Comma Separated Vector (.csv) file, which can be downloaded to and viewed on a PC as a spreadsheet. The unit can be made aware of the current date and time so it can set a timestamp on each record. If the system is unable to determine date and time, the timestamp will be a simple "seconds since system power-on" counter.

The system is capable of storing one record every 30 seconds for up to 3 weeks. If records have not been downloaded by the end of 3 weeks, recording will continue with the oldest record being replaced with a new one every 30 seconds. Records can be downloaded as often as desired. Only new records since the last download will be available.

Each record contains the following fields:

| Record<br>Number | Current<br>Timestamp | Main<br>Temperature<br>setpoint | Main<br>Temperature<br>Reading | Front<br>Temperature<br>Setpoint | Front<br>Temperature<br>Reading | Pouch<br>Size | Pouch<br>remaining | Current<br>Dispense | Total<br>Dispense | System<br>On/Off |
|------------------|----------------------|---------------------------------|--------------------------------|----------------------------------|---------------------------------|---------------|--------------------|---------------------|-------------------|------------------|
|------------------|----------------------|---------------------------------|--------------------------------|----------------------------------|---------------------------------|---------------|--------------------|---------------------|-------------------|------------------|

- The Record Number increments by one for each 30 second record. It is reset to 1 on a factory reset; otherwise it is manintained across all events including system power cycles and record log download.
- Current TimeStamp is the time at which this record is taken. This field is in Epoch Time (seconds since 00:00:00 UTC on January 1, 1970), which makes it timezone independent and can be converted to local time. If the system's on-board clock has not been set by WiFi or the User, this timestamp will default to seconds since the most recent power cycle.
  - Main Temperature Setpoint reports the user-selected setpoint for the main heater in °F.
- Main Temperature Reading is the current temperature for the main heater as displayed on the system display, in °F.
- Front Temperature Setpoint is the user-selected setpoint for the front heater in °F.
- Front Temperature Reading is the current temperature for the front heater in °F.
- Pouch Size is the current user selected setting for the pouch size in ounces.
- Pouch Remaining is the amount of product left in the pouch in ounces.
- Current Dispense is the amount of product which has been dispensed during the current record's 30 second period in ounces.
- Total Dispense is the amount of product which has been dispensed since the last factory reset. The count is maintained across all events including system power cycles and record log download.
- System On/Off reports if the system was On or Off (as set by the front button, not true power disconnect) at the end of the current 30 second record period.

#### Wifii Modes & Access

In order for the system to automatically recognize the time and date, it needs to be connected to WiFi. ServerTherma+ has two different WiFi access modes: WiFi Station Mode and WiFi Access Point (WiFi AP Mode). The WiFi Station Mode allows the system to connnect to an existing network. When in this mode, the system will constantly attempt to retrieve the current time from that network. The WiFi AP Mode was explained on page 11 in the way to execute Over The Air (OTA) firmware updating. In this mode, the system does not connect to a WiFi network. Rather, the ServerTherma+ presents its own network and the user connects to it. This will allow the user to manually set the system time, download logging records, and to configure a new WiFi mode.

### Data logging (continued)

WiFi AP Mode is enabled via the front display. If not enabled and the user has entered WiFi Station Mode configuration information (Network name and password), the system will be in WiFi Station Mode. Otherwise the system's WiFi will be off. This is visually represented via icons on the front display.

Display with WiFi AP Mode not set and Network name/password not set. This is the factory reset state.

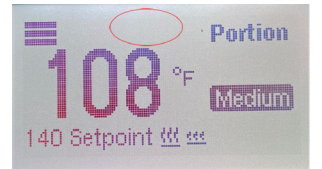

Display with WiFi AP Mode set and Network name/password not set. User goes to this state to configure WiFi settings.

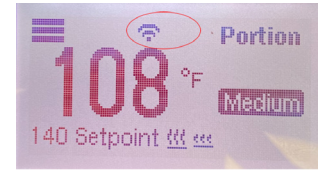

Display with WiFi AP Mode set and Network name/password set. The system is waiting for the user to exit WiFi mode so that it can connect to the selected network and get the current Date and Time.

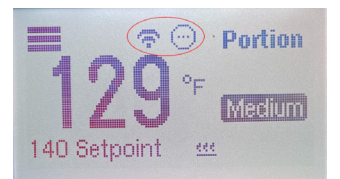

Display with WiFi AP Mode disabled and Network name/password set. The system is trying to connect to the network. This is normal operation when the network is unavailable.

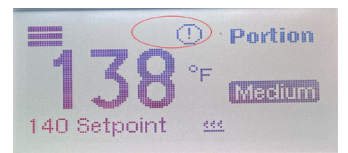

Display with WiFi AP Mode disabled and Network name/password set. The system is connected to the network. This is normal operation when the netowork is available.

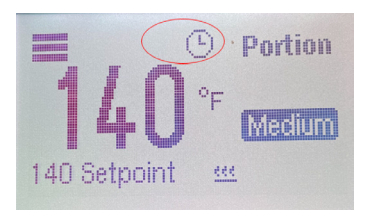

### Data logging - Setting Date & Time

The ServerTherma+<sup>™</sup> system hardware does not include a clock which maintains the current time over power cycles. The current time needs to be externally set in order for the timestamps in the records to be valid.

There are two ways to set the system time. Both require accessing the system's configuration web pages with the system in WiFi AP Mode.

When the WiFi AP Mode is turned on in the SmartWares<sup>®</sup> menu option, the unit will become a WiFi Access Point. The network name (SSID) will show up as ThermaServ. Connect you PC to this Access Point using the Passphrase "ServerProducts".

| Contract Thermas Secured | erv              |                           |  |
|--------------------------|------------------|---------------------------|--|
| Con                      | nect automa      | itically                  |  |
|                          |                  | Connect                   |  |
|                          |                  |                           |  |
| Open a web               | prowser a        | nd go to 192.168.1.80     |  |
| 192.168.1.80             | ×                | +                         |  |
| ← → C ▲                  | Not secure   192 | 2.168.1.80                |  |
|                          | Server l         | Products ThermaServ       |  |
| Upgrade Firmware         |                  |                           |  |
| Configure WiFi cor       | nection          |                           |  |
| Download Current         | Log File:        |                           |  |
| ThermaServ.csv           |                  |                           |  |
| Set Date and Time        | to Current:      |                           |  |
| Tue Feb 21 2023 1        | 6:17:21 GMT-0600 | 0 (Central Standard Time) |  |
|                          |                  |                           |  |
|                          |                  |                           |  |
|                          |                  |                           |  |

To set the system time manually, simply click on the Time button at the bottom of the page.

To configure the system to connect to a WiFi network and get the time from there (preferred method), click on the "Configure WiFi connection" button and enter the network information. Remember that the system will not actually try to connect to this network until the device (laptop) is diconnected from the ServerTherma+.

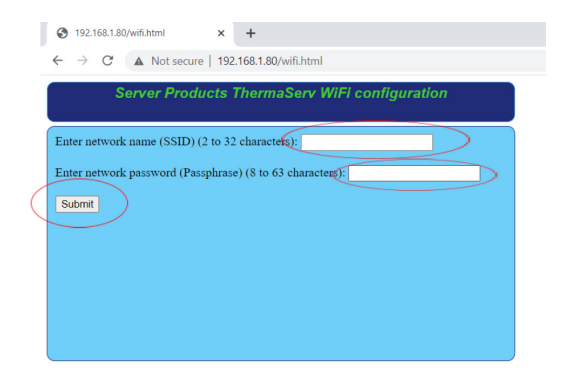

### Data logging - Retrieving Records

Logging records are downloaded from the system using the "ThermaServ.csv" button on the main menu. The download will start automatically. If there are a lot of records, it may take some time.

|   | S 192.168.1.80 × +                                        |  |  |  |  |  |  |  |  |
|---|-----------------------------------------------------------|--|--|--|--|--|--|--|--|
|   | ← → C ▲ Not secure   192.168.1.80                         |  |  |  |  |  |  |  |  |
|   | Server Products ThermaServ                                |  |  |  |  |  |  |  |  |
|   |                                                           |  |  |  |  |  |  |  |  |
|   | Upgrade Firmware                                          |  |  |  |  |  |  |  |  |
|   | Configure WiFi connection                                 |  |  |  |  |  |  |  |  |
|   | Download Current Log File:                                |  |  |  |  |  |  |  |  |
| ( | ThermaServ.csv                                            |  |  |  |  |  |  |  |  |
|   | Set Date and Time to Current:                             |  |  |  |  |  |  |  |  |
|   | Tue Feb 21 2023 16:17:21 GMT-0600 (Central Standard Time) |  |  |  |  |  |  |  |  |
|   |                                                           |  |  |  |  |  |  |  |  |
|   |                                                           |  |  |  |  |  |  |  |  |

Once complete, the file can be opened with a text editor, Excel, Google Sheets, etc.

| 192.168.1.80             | ×                | +                  |         |   |     |     |          | × |
|--------------------------|------------------|--------------------|---------|---|-----|-----|----------|---|
| ← → C ▲                  | Not secure   192 | .168.1.80          | Q       | Ŀ | ☆ [ | 1 🧕 | Update   | : |
|                          | Server F         | Products The       | rmaServ |   |     |     |          |   |
| Upgrade Firmware         |                  |                    |         |   |     |     |          |   |
| Configure WiFi conn      | nection          |                    |         |   |     |     |          |   |
| Download Current I       | Log File:        |                    |         |   |     |     |          |   |
| ThermaServ.csv           |                  |                    |         |   |     |     |          |   |
| Set Date and Time t      | o Current:       |                    |         |   |     |     |          |   |
| Fri Feb 24 2023 11:      | 51:44 GMT-0600 ( | Central Standard T | ime)    |   |     |     |          |   |
|                          |                  |                    |         |   |     |     |          |   |
|                          |                  |                    |         |   |     |     |          |   |
|                          |                  |                    |         |   |     |     |          |   |
| ThermaServ.csv<br>7.7 KB | <b>^</b>         |                    |         |   |     |     | Show all | × |

### Data logging - Retrieving Records

| AutoSave 💽 🖪 りょ 🤆                      | ~ <del></del>                               |                                             | ThermaServ.csv 🗸                               |                                      |  |
|----------------------------------------|---------------------------------------------|---------------------------------------------|------------------------------------------------|--------------------------------------|--|
| File Home Insert Pag                   | je Layout Formulas Data                     | a Review View Auton                         | nate Help Power Pivot                          |                                      |  |
| Calibri<br>Paste Copy ~<br>Cipboard Fa | v 11 v A^ A<br>U v ⊞ v 24 v A v<br>Font rsi | E = _ & v & & & & & & & & & & & & & & & & & | General<br>Center × \$ × % 9 58 4<br>Fa Number | Conditional Form<br>Formatting ~ Tab |  |
| UCK TIP Build drag-and-drop            | apps that connect to your Excel da          | ita. Iry it nere                            |                                                |                                      |  |
| )27 - I × ✓                            | fx                                          |                                             |                                                |                                      |  |
| A                                      | В                                           | С                                           | D                                              | E                                    |  |
| Record Number                          | Current Timestamp                           | Main Temperature setpoint                   | Main Temperature Reading                       | Front Temperature                    |  |
| 129                                    | 4701                                        | 145                                         | 145                                            | 190                                  |  |
| 130                                    | 4732                                        | 145                                         | 145                                            | 190                                  |  |
| 131                                    | 4763                                        | 145                                         | 145                                            | 190                                  |  |
| 132 4795                               |                                             | 145                                         | 145                                            | 190                                  |  |
| 133 4826                               |                                             | 145                                         | 145                                            | 190                                  |  |
| 134                                    | 4857                                        | 145                                         | 145                                            | 190                                  |  |
| 135                                    | 4888                                        | 145                                         | 145                                            | 190                                  |  |
| 0                                      |                                             |                                             |                                                |                                      |  |

If the time is set, the data will be timestamped. In the spreadsheet, the time needs to be converted from Epoch time to a readable date and time. The simplest and preferred method of accomplishing this is to use a downloadable template from the Server Products website (URL to come). Select, copy and paste the data from the downloaded file into the template and the preset formulas will display the actual date and time.

Select and copy the data in the downloaded .csv file.

| 4 | A         | В         | С         | D         | E         | F         | G         | Н         | E.        | J          | К        | L     |
|---|-----------|-----------|-----------|-----------|-----------|-----------|-----------|-----------|-----------|------------|----------|-------|
| 1 | Record Nu | Current T | Main Terr | Main Terr | Front Ten | Front Ten | Pouch Siz | Pouch rer | Current D | Total Disp | System C | n/Off |
| 2 | 1         | 1.68E+09  | 145       | 144       | 190       | 188       | 160       | 154       | 0         | 0          | ON       |       |
| 3 | 2         | 1.68E+09  | 145       | 145       | 190       | 187       | 160       | 154       | 0         | 0          | ON       |       |
| 4 | 3         | 1.68E+09  | 145       | 145       | 190       | 188       | 160       | 154       | 0         | 0          | ON       |       |
| 5 | 4         | 1.68E+09  | 145       | 144       | 190       | 189       | 160       | 154       | 0         | 0          | ON       |       |
| 5 | 5         | 1.68E+09  | 145       | 145       | 190       | 189       | 160       | 154       | 0         | 0          | ON       |       |
| 7 | 6         | 1.68E+09  | 145       | 146       | 190       | 188       | 160       | 154       | 0         | 0          | ON       |       |
| 3 | 7         | 1.68E+09  | 145       | 145       | 190       | 187       | 160       | 154       | 0         | 0          | ON       |       |
| 9 | 8         | 1.68E+09  | 145       | 145       | 190       | 186       | 160       | 154       | 0         | 0          | ON       |       |
| 0 | 9         | 1.68E+09  | 145       | 144       | 190       | 187       | 160       | 154       | 0         | 0          | ON       |       |
| 1 | 10        | 1.68E+09  | 145       | 145       | 190       | 188       | 160       | 154       | 0         | 0          | ON       |       |
| 2 | 11        | 1.68E+09  | 145       | 145       | 190       | 188       | 160       | 154       | 0         | 0          | ON       |       |
| 3 | 12        | 1.68E+09  | 145       | 144       | 190       | 189       | 160       | 154       | 0         | 0          | ON       |       |
| 4 |           |           |           |           |           |           |           |           |           |            |          | 123   |
| 5 |           |           |           |           |           |           |           |           |           |            |          |       |

#### Paste the data into cell B2 of the template and the readable date/time will appear in column A.

| B  | 2 * :            | Xv               | / f <sub>x</sub> 1   |                                 |                                |                                  |                                 |               |                    |                     |                   |                  |
|----|------------------|------------------|----------------------|---------------------------------|--------------------------------|----------------------------------|---------------------------------|---------------|--------------------|---------------------|-------------------|------------------|
| 4  | A                | В                | с                    | D                               | E                              | F                                | G                               | н             | 1                  | J                   | К                 | L                |
| 1  | Date/Time (UTC)  | Record<br>Number | Current<br>Timestamp | Main<br>Temperature<br>Setpoint | Main<br>Temperature<br>Reading | Front<br>Temperature<br>Setpoint | Front<br>Temperature<br>Reading | Pouch<br>Size | Pouch<br>Remaining | Current<br>Dispense | Total<br>Dispense | System<br>On/Off |
| 2  | 3/14/23 2:19 AM  | 1                | 1678760372           | 145                             | 144                            | 190                              | 188                             | 160           | 154                | 0                   | 0                 | ON               |
| 3  | 3/14/23 2:20 AM  | 2                | 1678760403           | 145                             | 145                            | 190                              | 187                             | 160           | 154                | 0                   | 0                 | ON               |
| 4  | 3/14/23 2:20 AM  | 3                | 1678760435           | 145                             | 145                            | 190                              | 188                             | 160           | 154                | 0                   | 0                 | ON               |
| 5  | 3/14/23 2:21 AM  | 4                | 1678760466           | 145                             | 144                            | 190                              | 189                             | 160           | 154                | 0                   | 0                 | ON               |
| 6  | 3/14/23 2:21 AM  | 5                | 1678760497           | 145                             | 145                            | 190                              | 189                             | 160           | 154                | 0                   | 0                 | ON               |
| 7  | 3/14/23 2:22 AM  | 6                | 1678760528           | 145                             | 146                            | 190                              | 188                             | 160           | 154                | 0                   | 0                 | ON               |
| 8  | 3/14/23 2:22 AM  | 7                | 1678760560           | 145                             | 145                            | 190                              | 187                             | 160           | 154                | 0                   | 0                 | ON               |
| 9  | 3/14/23 2:23 AM  | 8                | 1678760591           | 145                             | 145                            | 190                              | 186                             | 160           | 154                | 0                   | 0                 | ON               |
| 10 | 3/14/23 2:23 AM  | 9                | 1678760622           | 145                             | 144                            | 190                              | 187                             | 160           | 154                | 0                   | 0                 | ON               |
| 11 | 3/14/23 2:24 AM  | 10               | 1678760653           | 145                             | 145                            | 190                              | 188                             | 160           | 154                | 0                   | 0                 | ON               |
| 12 | 3/14/23 2:24 AM  | 11               | 1678760685           | 145                             | 145                            | 190                              | 188                             | 160           | 154                | 0                   | 0                 | ON               |
| 13 | 3/14/23 2:25 AM  | 12               | 1678760716           | 145                             | 144                            | 190                              | 189                             | 160           | 154                | 0                   | 0                 | ON               |
| 14 | 1/1/70 12:00 AM  |                  |                      |                                 |                                |                                  |                                 |               |                    |                     |                   |                  |
| 15 | 1/1/70 12:00 004 |                  |                      |                                 |                                |                                  |                                 |               |                    |                     |                   |                  |

### Data logging - Retrieving Records

If the date/time conversion template is unavailable, the conversion can be accomplished by by inserting a column to the right of the Current TimeStamp column.

|    | A             | В                 | С | D                         |     |
|----|---------------|-------------------|---|---------------------------|-----|
| 1  | Record Number | Current Timestamp |   | ダ in Temperature setpoint | Mai |
| 2  | 129           | 4701              |   | 145                       |     |
| 3  | 130           | 4732              |   | 145                       |     |
| 4  | 131           | 4763              |   | 145                       |     |
| 5  | 132           | 4795              |   | 145                       |     |
| 6  | 133           | 4826              |   | 145                       |     |
| 7  | 134           | 4857              |   | 145                       |     |
| 8  | 135           | 4888              |   | 145                       |     |
| 9  |               |                   |   |                           |     |
| 0  |               |                   |   |                           |     |
| 1  |               |                   |   |                           |     |
| 2  |               |                   |   |                           |     |
| 3  |               |                   |   |                           |     |
| 4  |               |                   |   |                           |     |
| 15 |               |                   |   |                           |     |

#### In the cell to the right of the first timestamp, insert this formula: =(B2/86400)+25569.

|   | unao u        | uppoard                 | N     | ront          |        |
|---|---------------|-------------------------|-------|---------------|--------|
| с | 2 🗸 1         | $\times \checkmark f_x$ | =(B2/ | (86400)+25569 |        |
|   | A             | В                       |       | С             |        |
| 1 | Record Number | Current Times           | tamp  |               | Main T |
| 2 | 129           |                         | 4701  | 25569.05441   |        |
| 3 | 130           |                         | 4732  |               |        |
| 4 | 131           |                         | 4763  |               |        |
| 5 | 132           |                         | 4795  |               |        |
| 6 | 133           |                         | 4826  |               |        |
| 7 | 134           |                         | 4857  |               |        |
| 8 | 135           |                         | 4888  |               |        |
| 9 |               |                         |       |               |        |
| 0 |               |                         |       |               |        |
| 1 |               |                         |       |               |        |

#### Format the result cell for date/time.

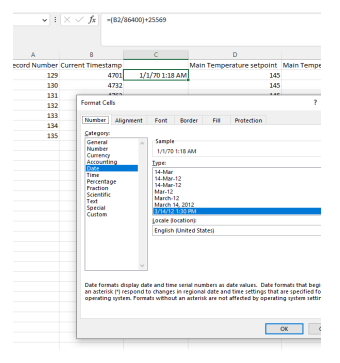

The result will be in GMT time zone. If you want to change the time zone, you'll need to adjust the formula. Look up the time zone GMT off set in the following link <u>time zone adjustment</u>. For example, the CST time zone is GMT-06:00 (which is just -6 hours). So go back into the formula and insert the off set to the GMT time: =((B2-6)/86400)+25569. Copy the result down the rest of the new column to see the actual time and date.

| A             | D                 | C              |      |
|---------------|-------------------|----------------|------|
| Record Number | Current Timestamp |                | Main |
| 129           | 4701              | 1/1/70 1:18 AM |      |
| 130           | 4732              | 1/1/70 1:18 AM |      |
| 131           | 4763              | 1/1/70 1:19 AM |      |
| 132           | 4795              | 1/1/70 1:19 AM |      |
| 133           | 4826              | 1/1/70 1:20 AM |      |
| 134           | 4857              | 1/1/70 1:20 AM |      |
| 135           | 4888              | 1/1/70 1:21 AM |      |
|               |                   |                |      |
|               |                   |                |      |
|               |                   |                |      |

### Fault Codes

Status/Fault codes are sent from the controller board to the Basic User Interface (UI) board. The Basic UI displays them either in the form of "FAULT:XX" in place of the temperature display, or displays a full error screen as noted below. If more than one fault is being reported, the bit field will be a combination of all the faults.

#### **FAULT CODES**

| Name                              | Value | Comment                                                                                                    |
|-----------------------------------|-------|----------------------------------------------------------------------------------------------------|
| NO_FAULT                          | 00    | Normal operation. Not displayed.                                                                                                    |
| FAULT_HEATER_1_NO_TEMP            | 01    | The main heater thermometer is not working.                                                                                                    |
| FAULT_HEATER_1_BELOW_MIN_<br>TEMP | 02    | The main heater thermometer is reporting less than 32°F.                                                                                            |
| FAULT_HEATER_1_ABOVE_MAX_<br>TEMP | 04    | The main heater thermometer is reporting greater than 224.6 $^{\circ}$ F.                                                                           |
| FAULT_BAD_FOOD                    | 08    | The unit has been off for more than one hour, so the contents<br>may have gone bad. This is a full display screen that happens<br>only at power on. |
| FAULT_HEATER_2_NO_TEMP            | 10    | The front heater thermometer is not working.                                                                                                    |
| FAULT_HEATER_2_BELOW_MIN_<br>TEMP | 20    | The front heater thermometer is reporting less than 32°F.                                                                                           |
| FAULT_HEATER_2_ABOVE_MAX_<br>TEMP | 40    | The front heater thermometer is reporting greater than 224.6 $^{\circ}$ F.                                                                          |
| FAULT_FRONT_DOOR_OPEN             | 80    | The front door is open, blocking all other functions. This is a full<br>display screen which remains until the door is closed.                      |
| FAULT_NO_COM                      | 100   | The Basic UI can't talk to the Controller board. Possible hard-<br>ware fault.                                                                      |

#### Need help with fault codes?

**Server Products Inc.** 3601 Pleasant Hill Road Richfield, WI 53076 USA

Chat with us! spsales@server-products.com 262.628.5600 | 800.558.8722

### Troubleshooting

#### **UNIT DOES NOT TURN ON?**

- · Ensure power cord is plugged into power source.
- Ensure power is available from source.
- · Fully press power button to turn on.
- If still not working, power down the unit, unplug the unit from the power source for 5 seconds, then plug it back in and push the power button. This makes the mechanical and electrical system reset to the start position. Ensure door is securely closed.

#### UNIT DISPENSES ERRATICALLY

• Ensure sensor window is clean of debris or water and the window film is not damaged or scratched.

#### PUSH PLATE DISENGAGES FROM TRAY

- Ensure spacers are installed and in good condition.
- To reinstall push plate, place push plate over the spring spool then push spring spool forward with thumb and push the plate down. Then release spring spool to secure into place.

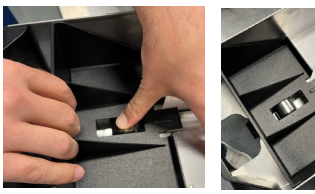

# Server Products limited warranty

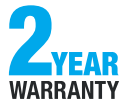

This Server product is backed by a two-year limited warranty against defects in materials and workmanship. See <u>Server-Products.com</u> for details.

#### UNIT TRIPS THE BREAKER? (GROUND FAULT INTERRUPTER)

• Never expose electrical components to water or liquid. This may result in damage. Unit may not function.

If electrical components have gotten wet:

• Turn off unit and unplug. Allow unit to dry completely.

#### UNIT DISPENSES INCONSISTENT PORTIONS

- Ensure pouch is properly installed and scraped if needed.
- Ensure push plate is fully engaged and is push pouch forward.
- Ensure pump is properly assembled with the cover locked in place.

# General service, repair or returns

Before sending an item to Server Products, contact Customer Care to request a **Return Authorization Number and receive instructions on how to process the return through Parts Town.** The RA Number ensures proper processing and a prompt turnaround of a replacement unit.

#### Need help?

Server Products Inc. 3601 Pleasant Hill Road Richfield. WI 53076 USA

Chat with us! spsales@server-products.com 262.628.5600 | 800.558.8722

SERVER,

Please be prepared with your **Model**, **P/N** and **Series** located on the lid or base of the unit.

Example:

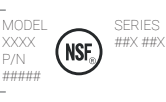